### Gestion des Documents Cliniques Version 2

### OUTIL DE FORMATION AUX UTILISATEURS

PAR L'ÉQUIPE GDCv2 – DSN

RÉVISÉ AVRIL 2020

# TABLE DES MATIÈRES

| Qu'est-ce que GDCv2 ?     | 3  |
|---------------------------|----|
| Pourquoi utiliser GDCv2 ? | 4  |
| Connexion à l'application | 5  |
| Préférences utilisateur   | 10 |
| Page principale           | 11 |
| Recherche d'usagers       | 12 |
| Notions importantes       | 13 |
| Recherche de formulaires  | 20 |
| Types de formulaires      |    |
| Statiques                 | 27 |
| Dynamiques                |    |
| Élastiques                | 29 |
| Impression des documents  | 31 |
| Les bonnes pratiques !    | 40 |
| En cas de problème        |    |
| Onglet « Aide et infos »  | 43 |
|                           |    |

C

### QU'EST-CE QUE GDCv2 ?

- Outil de gestion de formulaires
- Contient l'inventaire le plus à jour de tous les formulaires de votre installation, des formulaires régionaux et des formulaires ministériels.
- L'outil est relié à l'index patient ce qui permet à GDCv2 de pré-identifier tous les formulaires imprimés. <u>Terminé la clicheuse !</u>
- GDCv2 insère un code QR sur la première page de chaque formulaire ce qui permettra le classement de ceux-ci lors de l'arrivé du dossier santé numérique! (DSN).

### POURQUOI UTILISER GDCv2 ?

 Permet d'inscrire clairement et de façon uniforme les informations sociodémographiques d'un usager dans l'espace adressographe
 Diminue le risque d'erreur d'identification et de classement
 Diminue les nombreux pigeonniers sur vos départements
 Assure l'utilisation des documents les plus à jour
 Regroupe et classifie les formulaires selon VOS préférences!

# CONNEXION À L'APPLICATION

| #1 | Intranet                                                                                   | ACCUEIL À SITE INTERNET DU CISSS À COORDONNÉES   GO |                   |
|----|--------------------------------------------------------------------------------------------|-----------------------------------------------------|-------------------|
|    | Centre Intégré<br>de santé<br>et de services sociaux<br>du Bas-Saint-Laurent<br>Québec 🖬 😫 | RECHERCHE                                           | Q                 |
|    |                                                                                            |                                                     | Recherche avancée |

#3

Simple et rapide !

Rendez-vous dans GDCv2 à partir de l'intranet!

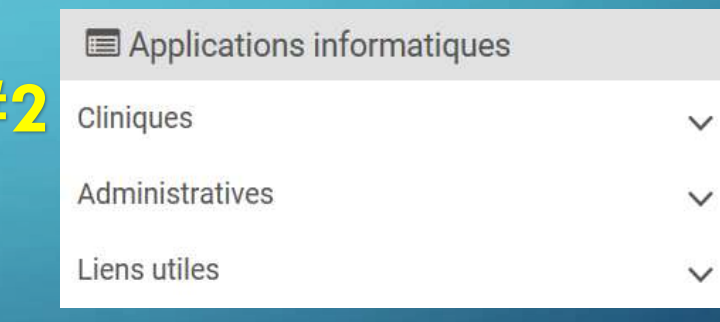

GDCv2 (Gestion des documents cliniques)

Dans la page d'accueil de GDCv2, cliquez sur « Se connecter ».

### **Important**

Les avis d'ajouts, de modifications et de retraits récents de formulaires sont indiqués dans la page d'accueil et mis à jour régulièrement.

| Gesti                            | ion des documents cliniques a                                                                                         | [ Se connecter                                                                  |
|----------------------------------|----------------------------------------------------------------------------------------------------|---------------------------------------------------------------------------------|
| Accueil                          | Aide et infos                                                                                                    | Poste: cisssbslp100598<br>Index:                                                |
| Bienven                          | ue dans la GDC 2.0!                                                                                                   |                                                                                 |
| Cet outil de g<br>au besoin crée | estion des documents clinique est né d'une initiative régionale. Reprenant<br>è par notre nouvelle réalité régionale. | les travaux de l'équipe du Kamouraska, nous avons conçu cet outil pour répondre |
| Vous sommer                      | ouverts à tous vos commentaires et les accueillerons avec plaisir afin d'ar                                           | néliorer votre expérience.                                                      |
| Pour vous con                    | necter, veuillez utiliser votre identifiant unique CISSSBSI. (code de la paie                                         | pour le personnel autre que médecin)                                            |
| Pour modifier                    | votre mot de passe : <u>Changer mon mot de passe</u>                                                                  |                                                                                 |
| Problème de r                    | not de passe ou avec l'application? Contactez le CSU au 1 844 400-2433                                                | ou faites un Octopus en mentionnant un problème avec votre identifiant unique   |
| ATTENTION                        | Avis d'ajouts, de modification et retraits de formulaires 2019-                                                       | 10-07                                                                           |
| Ajouts                           |                                                                                                    |                                                                                 |
| D19446 Quest                     | tionnaire sur l'histoire et les antécédents buccodentaires                                                            |                                                                                 |
| DT9448 Évalu                     | ation de la santé buccodentaire par l'infirmière en CHSLD                                                             |                                                                                 |
| RETRAIT : BLO                    | 080 Dépistage buccodentaire et prothétique                                                                            |                                                                                 |
| BLD180 Électro                   | oconvulsivothérapie (ECT) (DSP)                                                                                       |                                                                                 |
| BL0202 Conse                     | ntement au tes de dépistage des drogues de rues (DPJ)                                                                 |                                                                                 |
| 8L0205 Grille                    | d'évaluation - Cueillette d'information (DPJe)                                                                        |                                                                                 |
| BL0209 Bilan (                   | comparatif médicament (BCM) obstétrique (DPJe)                                                                        |                                                                                 |
| BLO211 Évalua                    | tion de l'usager traité à la clozapine (DPSMD)                                                                        |                                                                                 |
| RETRAITS : DO                    | 1020 (RDL) Grille d'évaluation pour une personne traitée par clozapine                                                |                                                                                 |
| DT0677 (Mata                     | ne) Grille d'examen «Sulvi clozaril»                                                                                  |                                                                                 |
| DT0354 (Mata                     | pédia) Grille d'examen «Suivi clozaril»                                                                               |                                                                                 |
| 010405 (Témi                     | s) Grille d'évaluation pour une personne traitée par clozapine.                                                       | Centre intégré<br>de santé<br>et de services s                                  |
|                                  |                                                                                                    | du Bas-Saint-La                                                                 |

Il ne vous reste qu'à saisir votre code d'accès et mot de passe.

Il s'agit de votre identifiant unique! (même utilisateur et même mot de passe que votre accès à Logibec/Paie et votre compte Windows CISSS).

#### Important

En cas de problème avec votre mot de passe, un Octopus est nécessaire pour effectuer la réinitialisation de celui-ci.

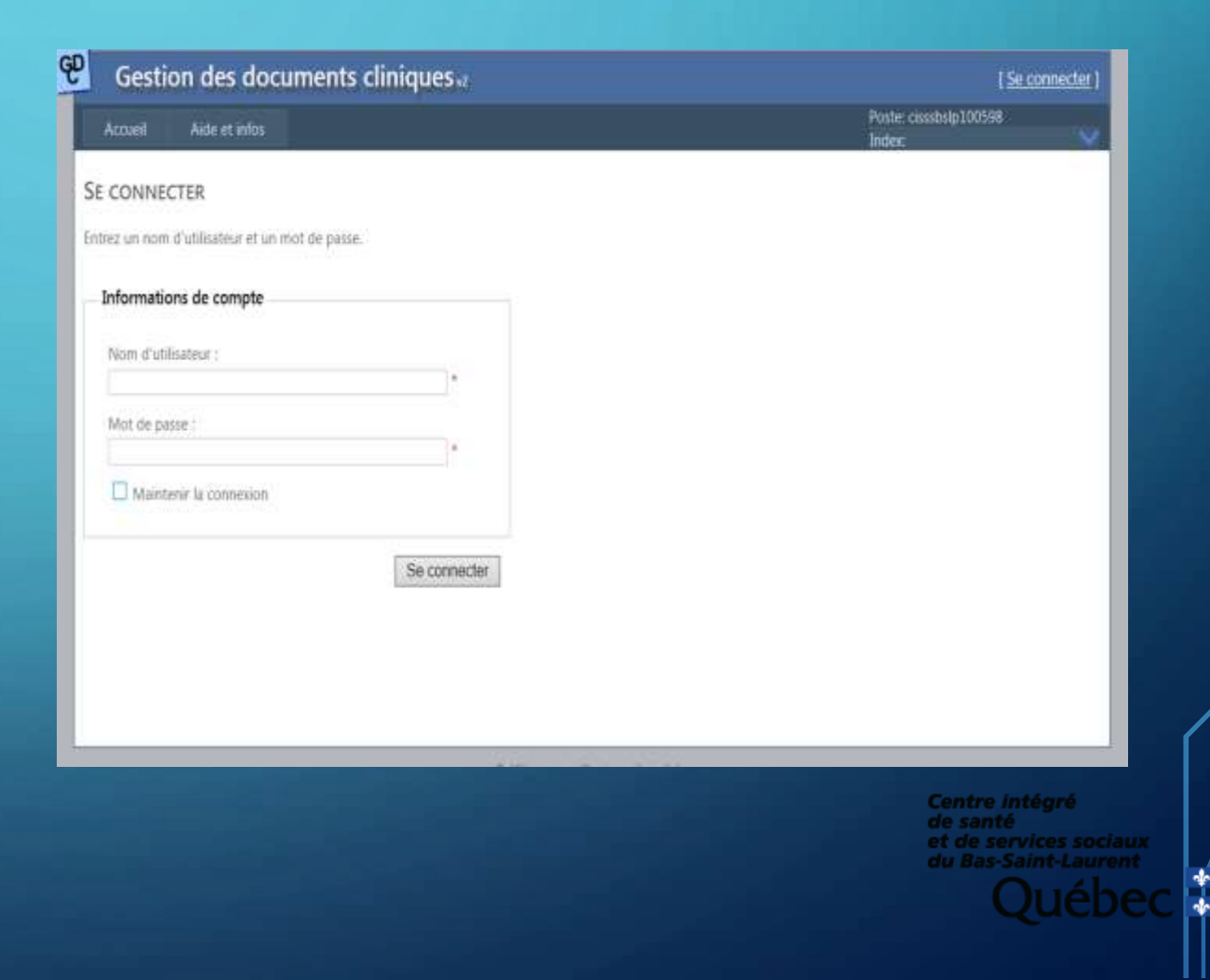

Deux éléments vous indiquent que vous êtes connecté à GDCv2.

Le logiciel nous souhaite la bienvenue
 L'onglet (GDC)) est apparu.

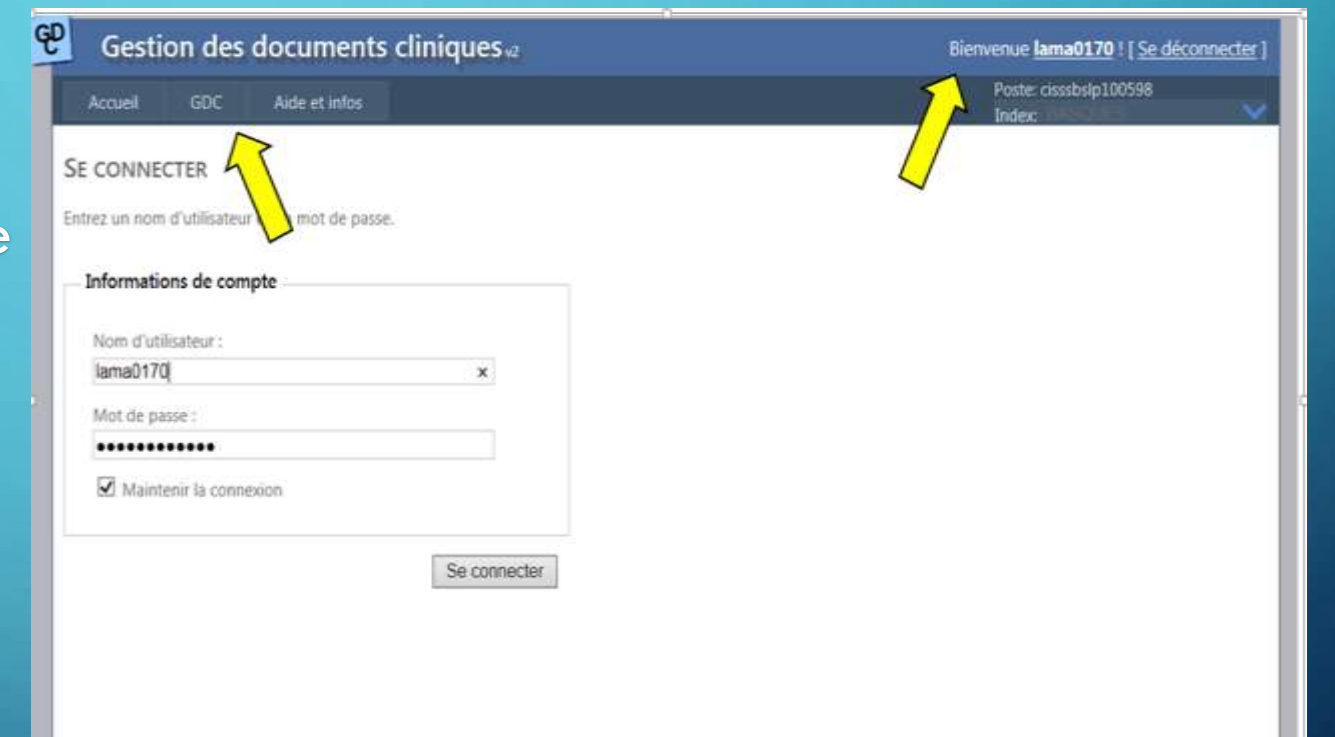

**Astuce** : Cocher le bouton « Maintenir la connexion » vous permettra de rester connecter à GDCv2 pendant votre quart de travail. Toutefois, si le poste est utilisé par plusieurs personnes, l'application se fermera automatiquement après 15 minutes d'inutilisation pour une question de sécurité. La fonctionnalité « Maintenir la connexion » ne sera pas possible pour les postes génériques par souci de confidentialité.

Il est possible que GDCv2 vous avise qu'il est temps de modifier votre mot de passe pour une question de sécurité. Vous pouvez alors le changer directement en cliquant sur ((ATTENTION)).

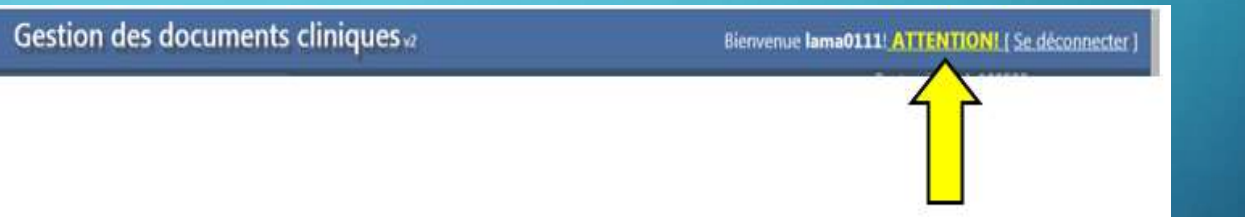

### À RETENIR

Si vous modifiez votre mot de passe à partir de GDCv2, il le sera également pour Logibec/Paie ainsi que pour votre compte Windows CISSS et vice-versa.

#### Rappel sur les bonnes pratiques

Oorsque vous quittez un poste de travail partagé, vous devez TOUJOURS déconnecter vos applications afin d'éviter qu'un autre utilisateur utilise vos accès

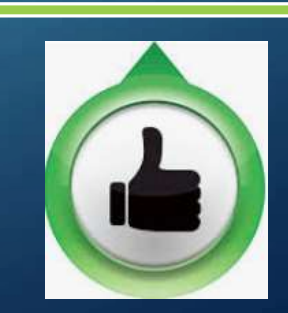

# PRÉFÉRENCES UTILISATEUR

GDCv2 vous permet de sélectionner quelques préférences pour adapter l'application selon votre utilisation en cliquant sur votre nom d'utilisateur.

 $\bigcirc$ 

2-

3-

- Indiquez à GDCv2 que vous utiliser une imprimante recto-verso vous permettra l'impression recto-verso
- L'impression du formulaire sera automatique Attention : Vous devrez fermer la fenêtre d'impression pour pouvoir compléter votre formulaire directement à l'écran.
- La barre de recherche usager se videra automatiquement suite à l'impression de formulaires

Lors de la déconnexion, la page GDCv2 restera ouverte à la fenêtre de connexion. (Fonction utile pour les postes NON générique seulement)

Si bouton activé : Le navigateur fermera complètement. (Fonction utile pour les postes génériques seulement)

| on des | documents cliniques va                         |                          | Bienvenue <b>lama0170</b> ! [ <u>Se déconne</u> | ecte |
|--------|------------------------------------------------|--------------------------|-------------------------------------------------|------|
| GDC    | Aide et infos                                  |                          | Poste: cisssbslp100598<br>Index: BASQUES        |      |
|        | Préférences utilisateurs                       |                          |                                                 |      |
|        | Nom:<br>Numéro d'index patient:                | Marie-Pier Lauzier<br>34 |                                                 |      |
|        | Jutilise une imprimante recto-verso:           |                          |                                                 |      |
|        | 2 Impression automatique:                      | $\bullet$                |                                                 |      |
|        | 3 Rechercher un patient après l'impression:    | $\bullet$                |                                                 |      |
|        | Garder le navigateur ouvert à la déconnexion   |                          |                                                 |      |
|        | 5 Fermer le navigateur à la déconnexion d'un p | oste générique: 💽        |                                                 |      |
|        | Sauvegarder                                    |                          |                                                 |      |

Poste générique : Poste qui est utilisé par plusieurs collègues de travail

Gestic

Accueil

Centre intégré de santé

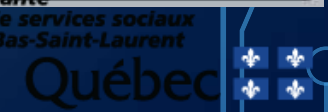

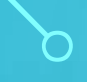

### PAGE PRINCIPALE DE GDCV2

Afin de faciliter la compréhension, nous allons diviser la page principale de GDCv2 en 4 parties:

- Recherche de l'usager
- 2- Recherche des documents
- **3-** Impression de documents
- 4-Préparation de documents élastiques

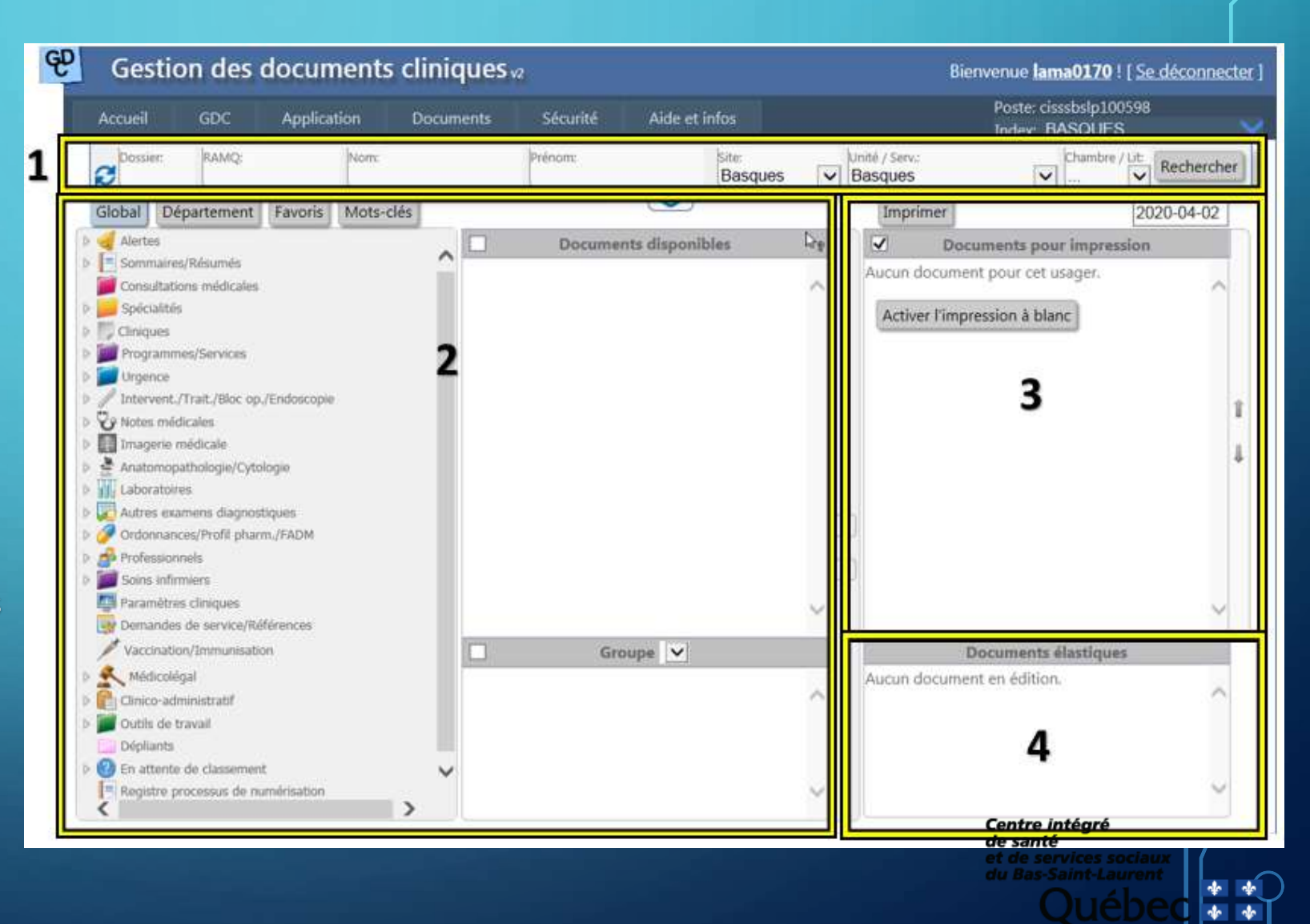

## **RECHERCHE D'USAGERS**

Dest possible de rechercher un usager de différentes façons :

- 1 Par numéro de dossier
- 2- Par RAMQ

Ò

- 3- Par Nom et Prénom
- 4- Par département en cliquant simplement sur « Rechercher ».

| différentes façons :                       | Dossier:<br>9999999 MEDM5      | 0510122 Nom:<br>MEDI | SOSOLUTION                      | Prénom:<br>MRCBASQUES | Site:<br>Basques V Urgence B                   | asques Chambre / Lit: Rechercher                                             |
|--------------------------------------------|--------------------------------|----------------------|---------------------------------|-----------------------|------------------------------------------------|------------------------------------------------------------------------------|
| 1- Par numéro de dossier<br>2- Par RAMQ    |                                |                      |                                 |                       |                                                |                                                                              |
| 3- Par Nom et Prénom                       | Naissance:<br>1950-01-01       |                      | Adresse:<br>636 AVE DES         | POULETS               | Père:<br>BEAULIEU JACQUES                      | Épisodes:<br>2020500342                                                      |
| 4- Par département en cliquant simplement  | Sexe:                          | ~                    | TROIS-PISTO<br>QC, CANADA       | LES                   | Mére:<br>BOULE STEAK                           | 2020-01-10 07:51:00                                                          |
| sur (Kechercher ».                         | Statut marital:<br>Marié(e)    | $\checkmark$         | GOL 4K0                         |                       | Conjoint:<br>NOM CONJOINT PRENOM (             | 0                                                                            |
| La 📈 indique le bouton à utiliser afin de  |                                |                      | Tél. domicile:<br>(418)851-2222 |                       | Tél. travail:<br>(000)000-0000                 | Méd. de famille:                                                             |
| visualiser les informations démographiques |                                |                      | Tél. mobile:                    |                       | Tál umence 1:                                  | Méd. de tournée:                                                             |
| de l'usager.                               |                                |                      | Tél. autre:                     |                       | per argence 1.                                 | Méd, consultants:                                                            |
| Cette fenêtre nous permet également        |                                |                      |                                 |                       | Tél. urgence 2:<br>(418)859-8573               |                                                                              |
| d'effectuer une recherche par date de      | Dossier: RAMQ:<br>999999 MEDM5 | 0510122 Nom:<br>MEDI | SOSOLUTION                      | Prénom:<br>MRCBASQUES | Site:<br>Basques V Unité / Serv.:<br>Urgence B | Basques Chambre / Lit: Rechercher                                            |
| Pour réinitialiser la recherche. c         | liquer su                      |                      | en ha                           | utà aau               | Iche                                           | Centre intégré<br>de santé<br>et de services sociaux<br>du Bas-Saint-Laurent |

Et astuces concernant la recherche d'un usager

 L'indexPatient Maître Régional (IPMR) est directement relié à GDCv2 ce qui nous permet de localiser un usager admis en temps réel et son # de chambre/lit se retrouvera automatiquement sur le formulaire à imprimer dans l'adressographe!

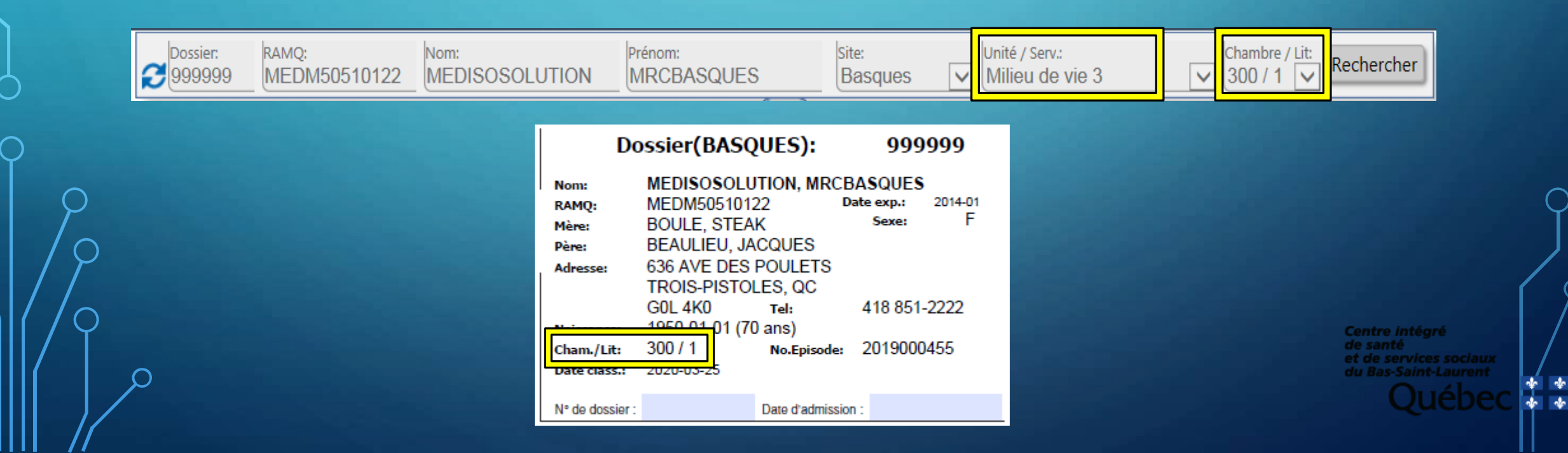

Et astuces concernant la recherche d'un usager

Vous remarquerez que lors de l'impression d'un formulaire pour un usager admit, un # d'épisode de soins apparaîtra dans l'adressographe. Ce numéro unique permettra au système de reconnaître les formulaires imprimés pour un usager dans le cadre d'un épisode de soins précis ou un rendez-vous.

Ainsi, il sera possible de retracer facilement dans un dossier informatisé tous les documents liés à un épisode de soins ou de service.

| Do                                          | ossier(BASQ                                                             | UES):                                    | 9999                           | 999          |
|---------------------------------------------|-------------------------------------------------------------------------|------------------------------------------|--------------------------------|--------------|
| Nom:<br>RAMQ:<br>Mère:<br>Père:<br>Adresse: | MEDISOSOLU<br>MEDM5051012<br>BOULE, STEA<br>BEAULIEU, JA<br>636 AVE DES | TION, MRC<br>22<br>K<br>CQUES<br>POULETS | BASQUES<br>Date exp.:<br>Sexe: | 2014-01<br>F |
| Naissance                                   | TROIS-PISTOL<br>G0L 4K0<br>1950-01-01 (70                               | LES, QC<br>Tel:                          | 418 851-2                      | 2222         |
| Cham./Lit:<br>Date class.:                  | 300 / 1<br>2020-03-25                                                   | ,<br>No.Episode:                         | 20190004                       | 455          |
| N° de dossier :                             |                                                                         | Date d'admissi                           | on :                           |              |

Et astuces concernant la recherche d'un usager

Pour consulter la liste des épisodes de soins d'un usager

1- Faites exploser la fenêtre des informations démographique avec le bouton 💌

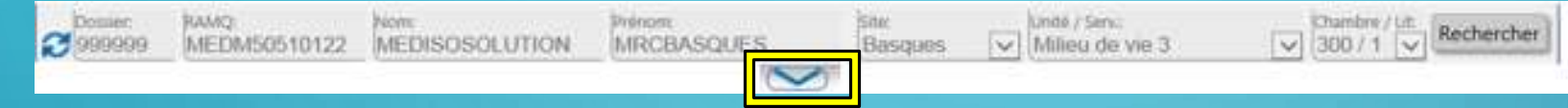

#### 2- Cliquez sur 🔽

| 1950-01-01                               |      | 636 AVE DES POULETS              | BEAULIEU JACQUES                              | 2019000455          |
|------------------------------------------|------|----------------------------------|-----------------------------------------------|---------------------|
| Sene<br>F                                | V    | TROIS-PISTOLES<br>QC, CANADA     | MOR<br>BOULE STEAK                            | 2020-03-25 08:24:00 |
| baha maritat<br>Marsh(o)                 | 19   | GOL 4K0                          | Conjune<br>NOM CONJOINT PRENOM CO             | GIGUERE SEBASTIEN   |
| 1.1.1.1.1.1.1.1.1.1.1.1.1.1.1.1.1.1.1.1. |      | 14. itominile<br>(418)651-2222   | Tel. travali<br>(000)000-0000                 | MMd. die familie    |
|                                          |      | Tal. methile                     | The unservery                                 | Néd, de tournée     |
|                                          |      | Tel autre:                       |                                               | Med consultants:    |
|                                          |      |                                  | TR. urgence 2<br>(418)859-8573                |                     |
| Dosser HAMO<br>999999 MEDM50510122       | Ment | Prenom<br>SOSOLUTION MRCBASOLIES | Ste Unité / Seno<br>Basques V Milieu de vie 3 | Dembre / Ut Rechen  |

#### 3- La fenêtre d'historique apparaîtra :

|    | Épisode    | Туре  | Date début       | Date départ       | Statut           |
|----|------------|-------|------------------|-------------------|------------------|
| -  | 2019000455 | CHSI. | 2020-03-25 08:24 |                   | Actif            |
|    | 2020502785 | URG   | 2020-03-23 08:27 | 2020-03-23 08:29  | Actif            |
| -  | 2020502784 | URG   | 2020-03-23 07:57 | 2020-03-23 08:01  | Actif            |
| -  | 2020502546 | URG   | 2020-03-12 11:27 | 2020-03-12 11:31  | Actif            |
| -  | 2020501758 | URG   | 2020-02-20 07:59 | 2020-02-20 08:00  | Actif            |
|    | 2019000413 | CHSL  | 2020-02-18 09:41 | 2020-02-18 09:48  | Décédé           |
|    | 2020501489 | URG   | 2020-02-12 13:24 | 2020-02-12 13:48  | Actif            |
| -> | 2020501484 | URG   | 2020-02-12 10:13 | 2020-02-12 10:46  | Actif            |
| -  | 2020501478 | URG   | 2020-02-12 07:59 | 2020-02-12 08:47  | Actif            |
|    | 2020501190 | URG   | 2020-02-04 15:50 | 2020-02-04 16:34  | Actif            |
| -> | 2020500743 | URG   | 2020-01-23 14:35 | 2020-01-23 14:37  | Actif            |
| -  | 2020500342 | URG   | 2020-01-10 07:51 | 2020-01-10 10:32  | Actif            |
| -> | 2019000328 | CHSL  | 2019-12-16 09:04 | 2019-12-16 09:06  | Actif            |
| -  | 2019512026 | URG   | 2019-12-14 01:54 | 2019-12-14 02:03  | tretintéaré      |
| -  | 2019511517 | URG   | 2019-11-27 10:13 | 2019-11-27 10de   | santé            |
|    | 2019510584 | URG   | 2019-10-28 10:09 | 2019-10-28 10et c | le services soci |
|    | 2019000266 | CHSL  | 2019-10-25 13:12 | 2019-10-25 15     | Bas-Saint-Lauro  |

### NOTIONS IMPORTANTES Et astuces concernant la recherche d'un usager

L'impression à blanc (impression d'un formulaire sans identification)

Pour les installations n'ayant pas de mécanisme de création de dossier la nuit, il sera impossible de retrouver votre usager dans GDCv2. À ce moment, le privilège d'impression à blanc pourra vous être octroyé.

Il vous faudra activer l'impression à blanc en cliquant sur Activer l'impression à blanc qui apparaîtra dans la fenêtre « Documents pour impression » avant d'imprimer le formulaire sélectionné.

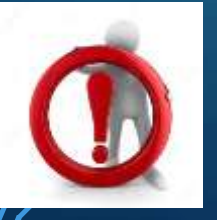

**ATTENTION** : La fonctionnalité d'impression à blanc ne doit pas être utilisé afin de remplir les pigeonniers de votre département. Celle-ci doit être utilisé au besoin seulement.

Et astuces concernant la recherche d'un usager

Par l'octroie de privilège spéciaux, GDCv2 peut vous permettre de changer d'index patient. La modification de l'index patient est nécessaire si dans le cadre de votre travail vous devez procéder à l'impression de formulaires pour des usagers d'un autre territoire.

**Exemple** : Agente administrative de l'équipe « Agir-tôt » qui est assise physiquement à Rivière-du-Loup, mais qui assiste des intervenants du Témiscouata. Elle aura donc besoin du privilège puisqu'elle devra faire imprimer des documents pour de la clientèle de Rivière-du-Loup et du Témiscouata.

Pour changer d'Index, il vous suffit de le sélectionner via la liste déroulante suivante :

Bienvenue **lama0170** ! [ <u>Se déconnecter</u> ]

Poste: cisssbslp100598 Index: BASQUES AMQUI PORTAGE CMSSC KAMOURASKA BASQUES RIMOUSKI CLSC\_RIMOUSKI TDSY TDHC SER NDL MATANE HCLM16A

 Si vous remarquez une erreur dans les informations démographiques d'un usager, qu'il vous est impossible de retrouver l'usager souhaité ou si vous constatez une erreur dans les informations relatives aux épisodes de soins, faites un Octopus ou téléphonez au CSU (1-844-400-2433)

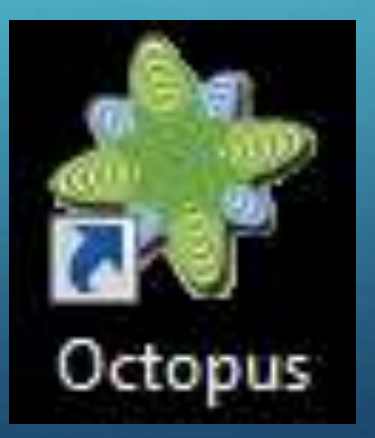

### RAPPEL SUR LES BONNES PRATIQUES

Tout comme les autres applications informatiques auxquels vous avez accès dans votre travail, il est important de respecter la confidentialité et la vie privée des usagers.

Pour ce faire, nous vous demandons de consulter seulement les dossiers dans lesquels vous êtes directement impliqué dans le cadre de vos fonctions.

### **RECHERCHE DE FORMULAIRES**

<u>ll existe 4 méthodes pour rechercher nos</u> <u>formulaires.</u>

Le bouton « Global » permet de retrouver nos formulaires à l'aide du classement clinique de l'arborescence de notre futur dossier santé numérique (DSN).

Plusieurs formulaires régionaux s'y retrouvent. Toutefois, la majorité de vos formulaires locaux n'y sont pas encore classés.

Cette méthode de recherche est donc moins utilisée pour le moment qu'elle le sera utérieurement.

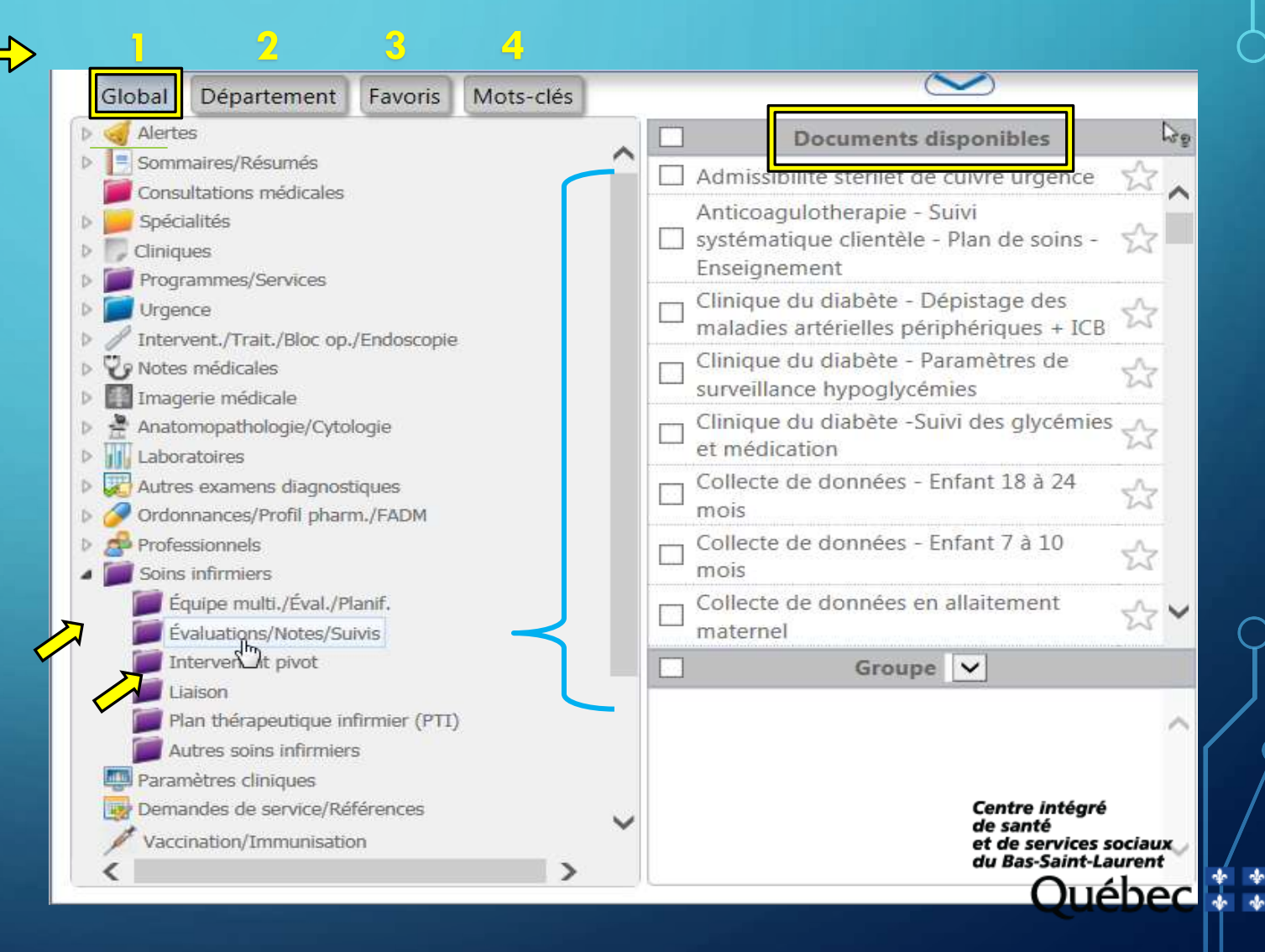

La recherche de formulaires par Département est sans doute la méthode la plus efficace et la plus apprécié des utilisateurs.

Vous pouvez classifier les formulaires les plus régulièrement utilisés de votre unité selon VOS besoins spécifiques!

Contactez vos pilotes GDCv2 afin de créer vos favoris de département.

I est possible d'effectuer des ajouts, des retraits ou des modifications de dossiers ou de formulaires en tout temps en créant une requête Octopus.

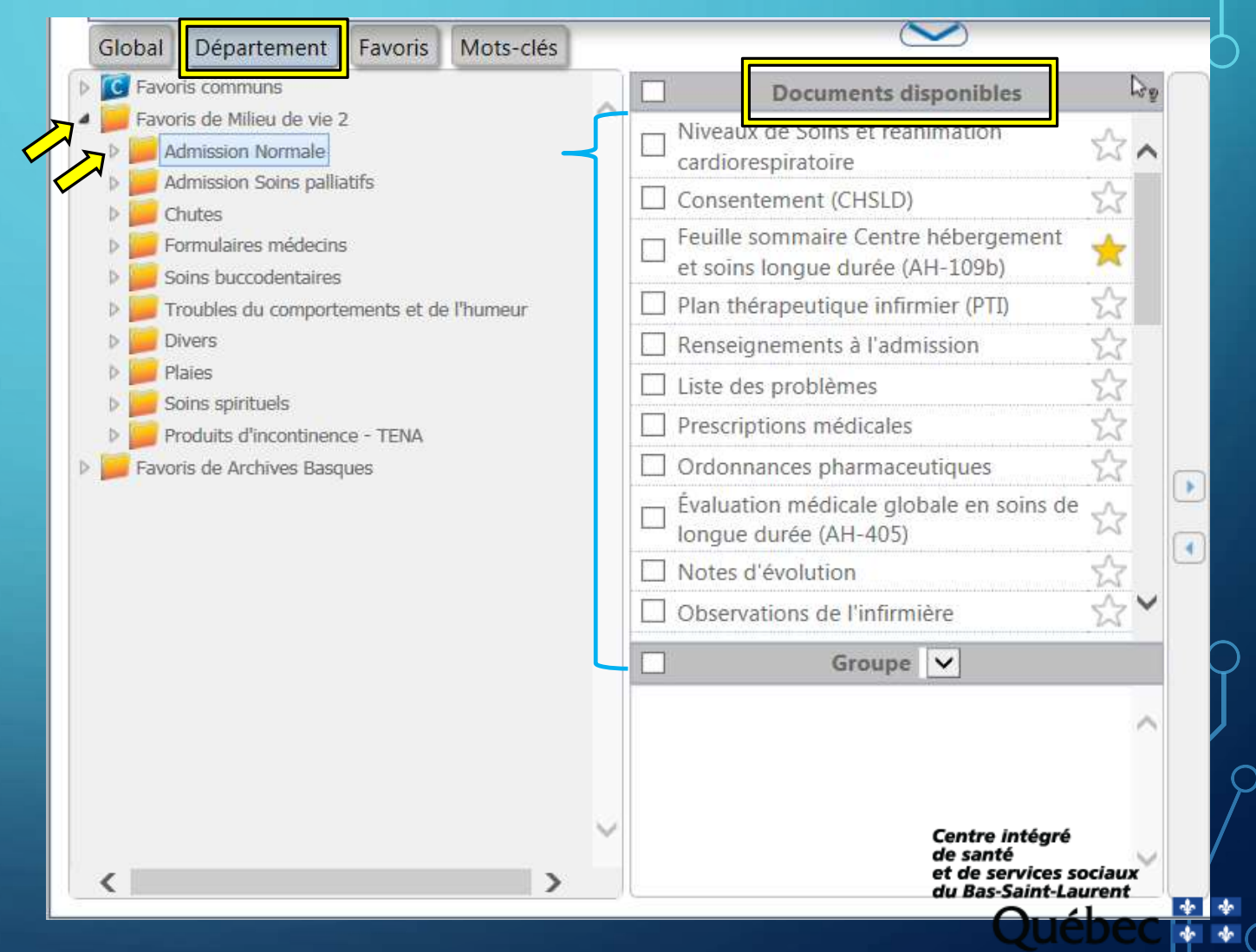

### **RECHERCHE DE FORMULAIRES**

Le dossier « Favoris communs » est disponible pour tous les utilisateurs de GDCv2 au CISSS du Bas Saint-Laurent.

Il nous permet de classifier les documents susceptibles d'être utilisés par un grand nombre de professionnels et ce, peu importe le département ou l'installation.

Le dossier « Programmes / Regroupements » est également visible pour tous les utilisateurs du CISSSBSL et il permet de regrouper tous les document pertinents dans le cadre d'un programme CISSS (ex. le programme de la prévention des chutes).

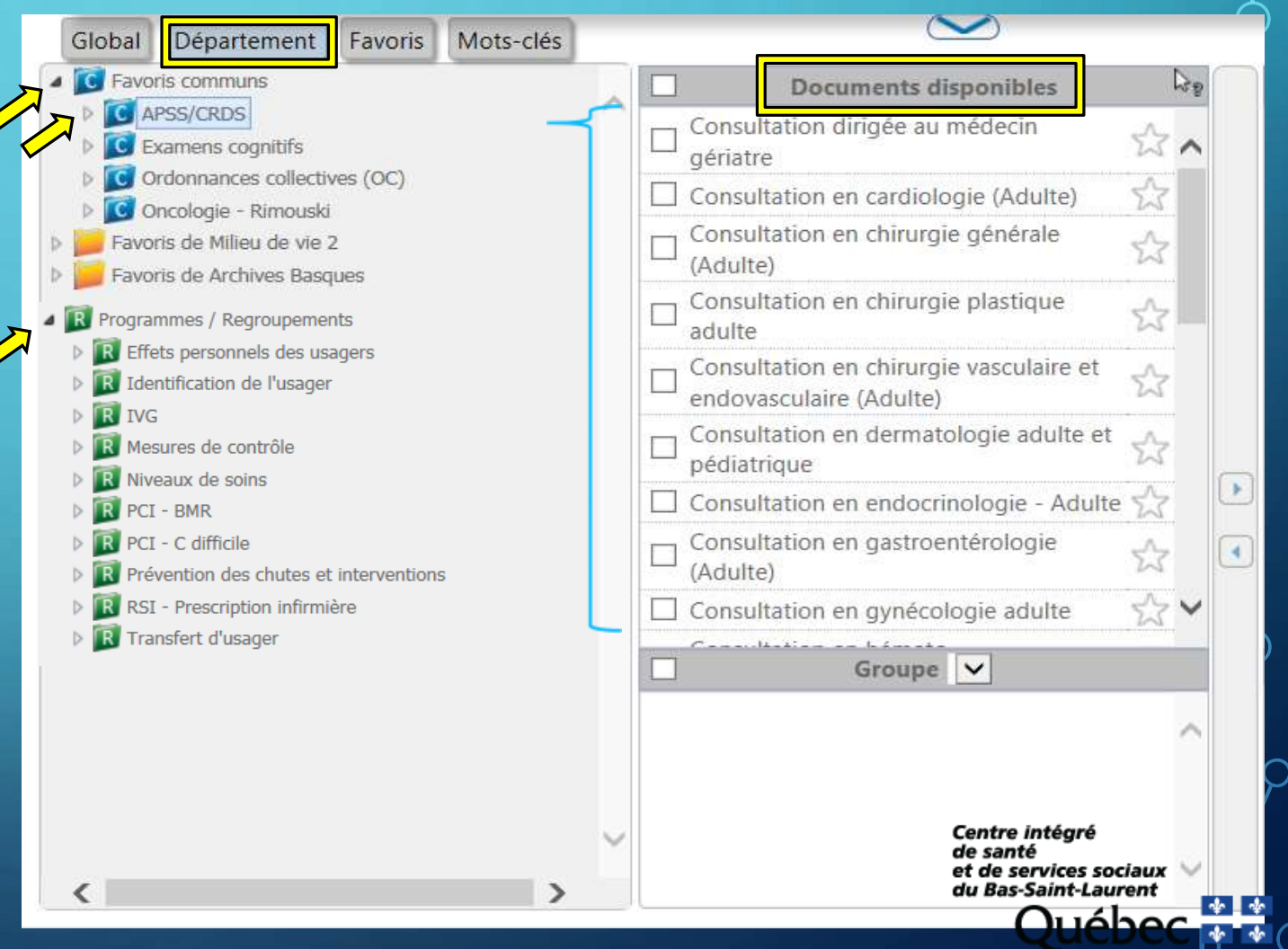

La recherche de formulaires par l'onglet « Favoris » demeure également une excellente méthode de recherche!

En cliquant sur l'étoile 😭 apparaissant à la droite du titre du formulaire recherché, celle-ci deviendra jaune 🗲 et vous pourrez dorénavant retrouver votre formulaire dans votre liste personnelle de formulaires préférés!

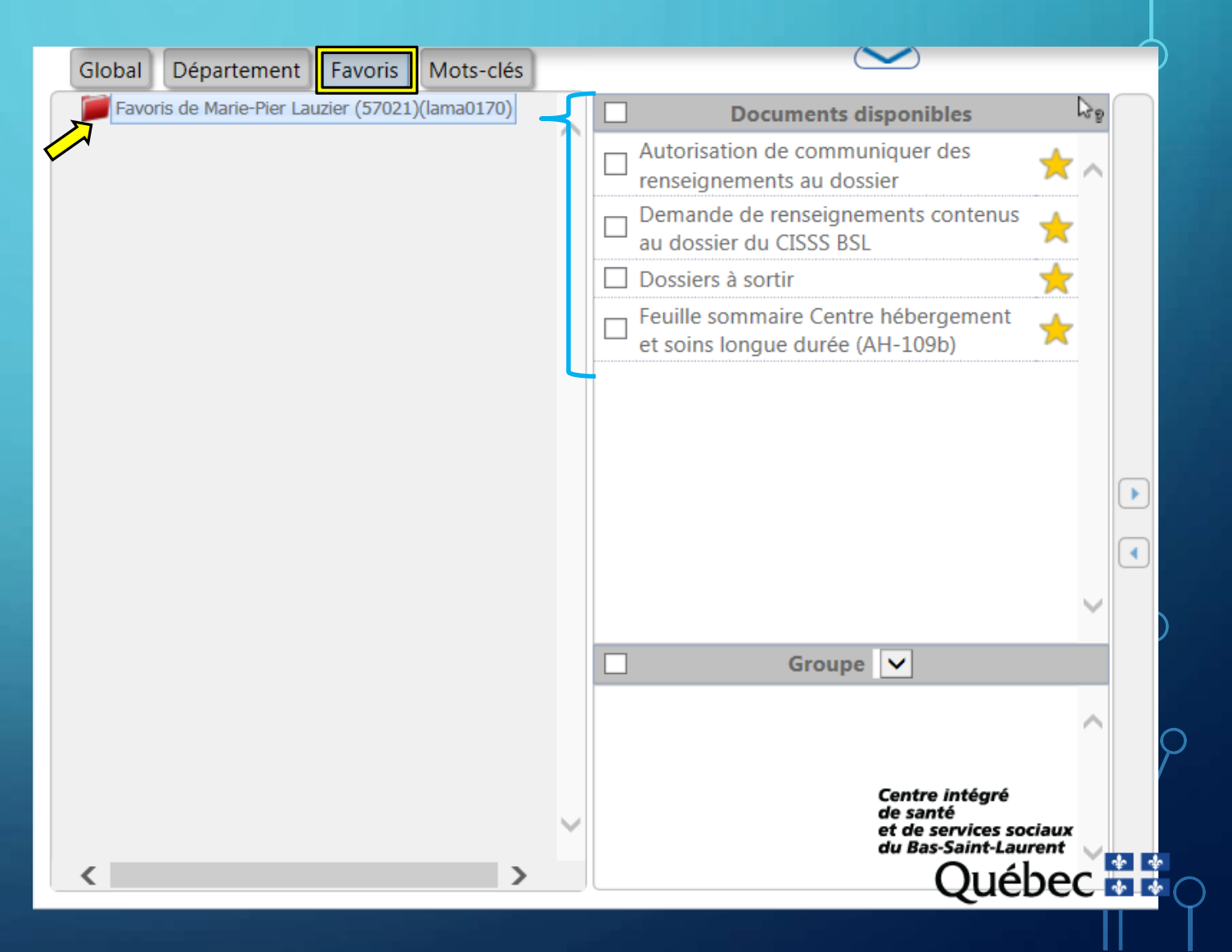

La recherche par l'onglet « Mots-clés » est une option intéressante pour les utilisateurs qui débutent dans GDCv2 et qui n'ont pas encore de favoris personnel ou de département.

Par mots-clés, vous aurez accès à tous les documents de GDCv2.

Si le document recherché n'apparait pas, tentez de modifier les mots-clés pour des synonymes.

Il est aussi possible que le document recherché ne soit pas dans l'inventaire GDCv2. À ce moment, vous devez faire un Octopus en sélectionnant le gabarit spécifique suivant :

| Service*: | DRI (Service Informatique)                                          | × |
|-----------|---------------------------------------------------------------------|---|
| Type*:    | 02- Application clinique (DCI, DMÉ, DSQ, IPMR, Syphac, etc.)        | ~ |
|           | _Demande d'ajout/modification/annulation formulaires/doc. cliniques | ~ |

| Documents disponibles           Interventions préventives de l'infirmière           lors de l'immunisation de l'enfant en préscolaire           OIS - Prescription pour transfert du patient thrombolysé           Orthopédie - Prescription de prothèses et d'orthèses |                                                                                                    |
|----------------------------------------------------------------------------------------------------|----------------------------------------------------------------------------------------------------|
| Interventions préventives de l'infirmière<br>lors de l'immunisation de l'enfant en<br>préscolaire<br>OIS - Prescription pour transfert du<br>patient thrombolysé<br>Orthopédie - Prescription de prothèses<br>et d'orthèses                                             |                                                                                                    |
| <ul> <li>OIS - Prescription pour transfert du patient thrombolysé</li> <li>Orthopédie - Prescription de prothèses et d'orthèses</li> </ul>                                                                                                    | ☆<br>☆                                                                                                    |
| Orthopédie - Prescription de prothèses<br>et d'orthèses                                                                                                    | 53                                                                                                    |
|                                                                                                    | 1004                                                                                                    |
| Prélèvements BSQ                                                                                                    | 53                                                                                                    |
| Prescription d'analyse de laboratoire                                                                                                    | 53                                                                                                    |
| Prescription d'oxygenothérapie à domicile (DSP-470)                                                                                                    | ☆                                                                                                    |
| Prescription d'un produit, d'un médicament ou d'un pansement                                                                                                    | 삸                                                                                                    |
| Prescriptions médicales                                                                                                    | 53                                                                                                    |
| Prescriptions médicales lors de                                                                                                    | ☆~                                                                                                    |
| Groupe 🗸                                                                                                    |                                                                                                    |
|                                                                                                    | ~                                                                                                    |
|                                                                                                    |                                                                                                    |
| Centre intég<br>de santé<br>et de servic<br>du Bas-Sain                                                                                                    | gré<br>es socia<br>t-Laurei                                                                                                    |
|                                                                                                    | <ul> <li>Prescription d'analyse de laboratoire</li> <li>Prescription d'oxygenothérapie à domicile (DSP-470)</li> <li>Prescription d'un produit, d'un médicament ou d'un pansement</li> <li>Prescriptions médicales</li> <li>Prescriptions médicales lors de l'admission en CHSLD</li> <li>Groupe ✓</li> </ul> |

Il est aussi possible de rechercher un formulaire à l'aide du code de document tel qu'illustré ici.

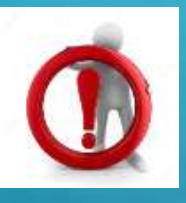

ATTENTION! : La case «Recherche par code» doit être cochée pour que ce soit fonctionnel.

Vous pouvez aussi préciser la recherche en sélectionnant le type de document recherché

| Global Département Favoris Mots-clés             |                                                                              |   |
|--------------------------------------------------|------------------------------------------------------------------------------|---|
| bl0045 Ok                                        | 🗌 Documents disponibles 🎝 🖓                                                  |   |
| Recherche par code                               | Plan d'intervention de suivi intensif de crise JED (Dynamique)               |   |
| ☐ Mode phonétique ✓ Recherche mots partiels      | Plan d'intervention de suivi intensif de crise JED (élastique)               |   |
| Tous les documents                               |                                                                              |   |
| Tous les documents<br>Formulaire                 |                                                                              |   |
| Dépliant<br>Administratif                        |                                                                              |   |
| Site Internet<br>Modèle<br>Ordonnance collective |                                                                              | • |
| Protocole                                        |                                                                              |   |
| $\left\{ \right\}$                               | Groupe 🗸                                                                     | ( |
|                                                  | ~                                                                            |   |
|                                                  |                                                                              |   |
|                                                  | Centre intégré<br>de santé<br>et de services sociaux<br>du Bas-Saint-Laurent |   |
|                                                  | Québec                                                                       | * |

### Regroupement de documents

Il est possible que le formulaire recherché soit associé à un regroupement de formulaires préétablit tel que démontré ici.

GDCv2 devient donc un aide-mémoire et vous permet de retracer toute la documentation liée.

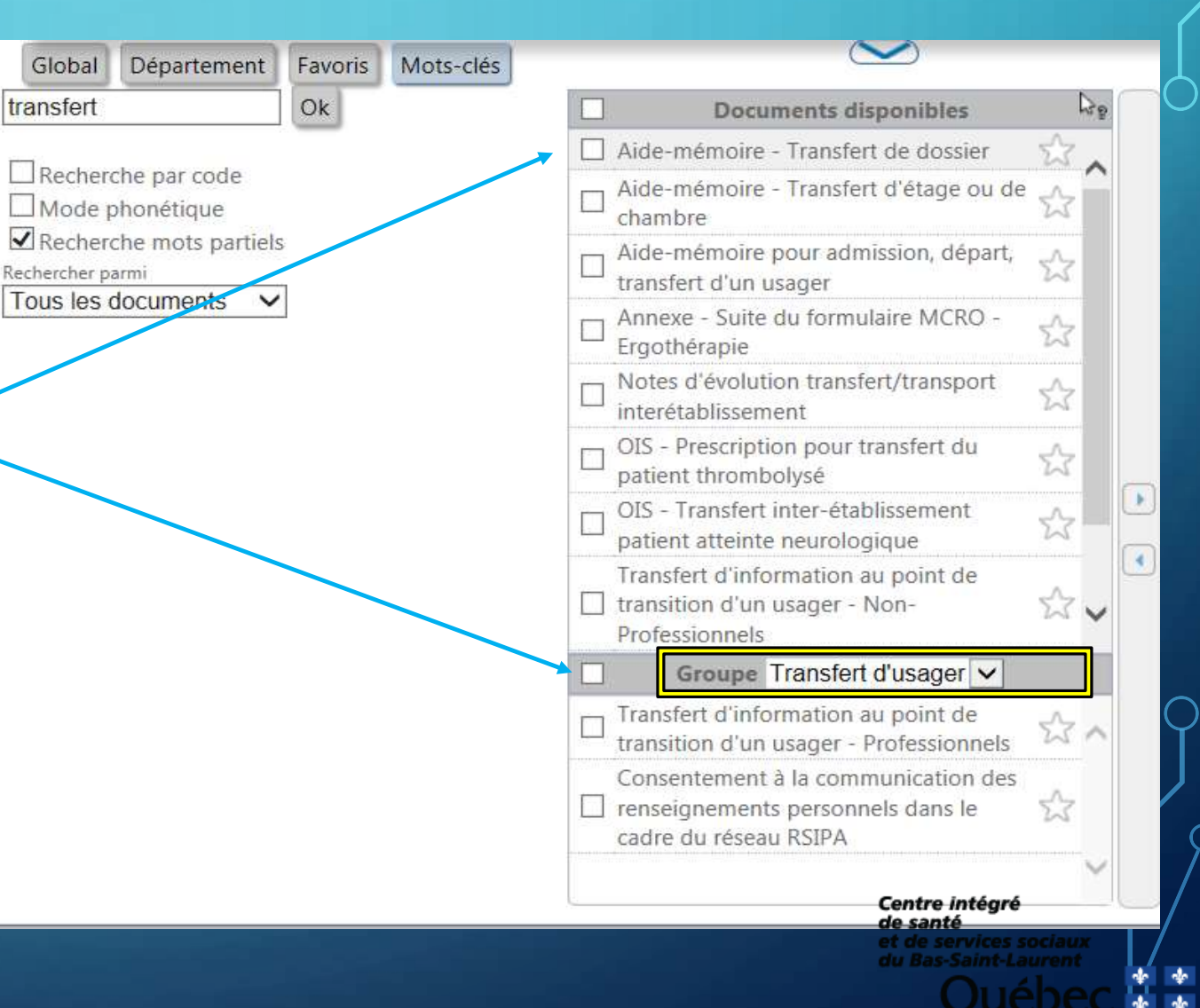

# TYPES DE FORMULAIRES DISPONIBLES

### Formulaires **Statiques**

Un formulaire statique est un formulaire qui doit être complété à la main. Il n'est pas possible de le compléter directement à l'écran. Nous pouvons comparer un formulaire statique à un formulaire que vous recueillez dans un pigeonnier de votre département pour le compléter. Toutefois, GDCv2 permet l'ajout de l'identification de l'usager sur les formulaires statiques. (Ce qui remplace la clicheuse)

La méthode d'impression est simple et rapide (Voir diapositive 30)

### TYPES DE FORMULAIRES DISPONIBLES (SUITE) DESCRIPTION

### Formulaires **Dynamiques**

Un formulaire dynamique peut être complété directement à votre écran! Bien sûr l'identification de l'usager apparaîtra également dans l'espace prévu à cet effet. Lorsque vous lancer l'impression du formulaire dynamique (Voir diapo 31), vous aurez une aperçu avant l'impression qui vous permettra de compléter votre formulaire avant l'impression ou de l'enregistrer.

Il est aussi possible d'enregistrer le formulaire sur votre répertoire personnel dans le nuage et de le compléter ultérieurement.

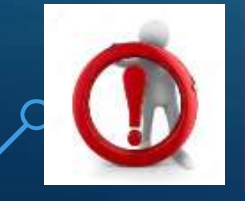

**ATTENTION! :** Les délais de rédaction demeurent applicables! L'enregistrement d'un document devrait être uniquement temporaire, soit le temps de la rédaction. Vous <u>devez compléter et classer votre formulaire dans les plus brefs délais</u>.

### TYPES DE FORMULAIRES DISPONIBLE (SUITE) DESCRIPTION

### Formulaires <u>Élastiques</u>

Tout comme les formulaires dynamiques, il est possible de compléter les formulaires élastiques directement à l'écran.

Toutefois, ceux-ci possèdent l'avantage de s'étirer sur plusieurs pages au fur et à mesure que nous y ajoutons du contenu clinique. L'identification de l'usager sur chaque page, la mise en page et la pagination du document sont assurées automatiquement par GDCv2. Voir diapositive 34 pour consulter la méthode d'impression.

### TYPES DE FORMULAIRES DISPONIBLE (SUITE)

• Si vous considérer qu'il serait pertinent qu'un formulaire précis soit transformé en formulaire dynamique ou élastique, vous pouvez en faire la demande soit :

| • | Par | Octo | pus | : |  |
|---|-----|------|-----|---|--|
|---|-----|------|-----|---|--|

| DRI (Service Informatique)                                   | ~ |
|--------------------------------------------------------------|---|
| 02- Application clinique (DCI, DMÉ, DSQ, IPMR, Syphac, etc.) | ~ |
| GDC                                                          | ~ |
| 01. Signaler un problème                                     | ~ |

• Par le bouton <u>commentaires</u> de la page d'accueil.

Service

Type'

L'équipe de GDCv2 analysera votre demande et vous assurera un suivi rapide !

# IMPRESSION/ENREGISTREMENT DES DOCUMENTS Formulaires Statiques / Dynamiques

Global

dt9060

- Effectuez la recherche du document;
- 2- Cochez la case à gauche du formulaire 🗹
- 3- Cliquer sur la flèche 💽 qui vous permettra de balancer votre formulaire « En attente d'impression »

Il est possible de rechercher plusieurs formulaires pour un même usager, de les placer en attentes et de procéder à l'impression de tous les formulaires sélectionnés en même temps!

### Cliquez sur Imprimer

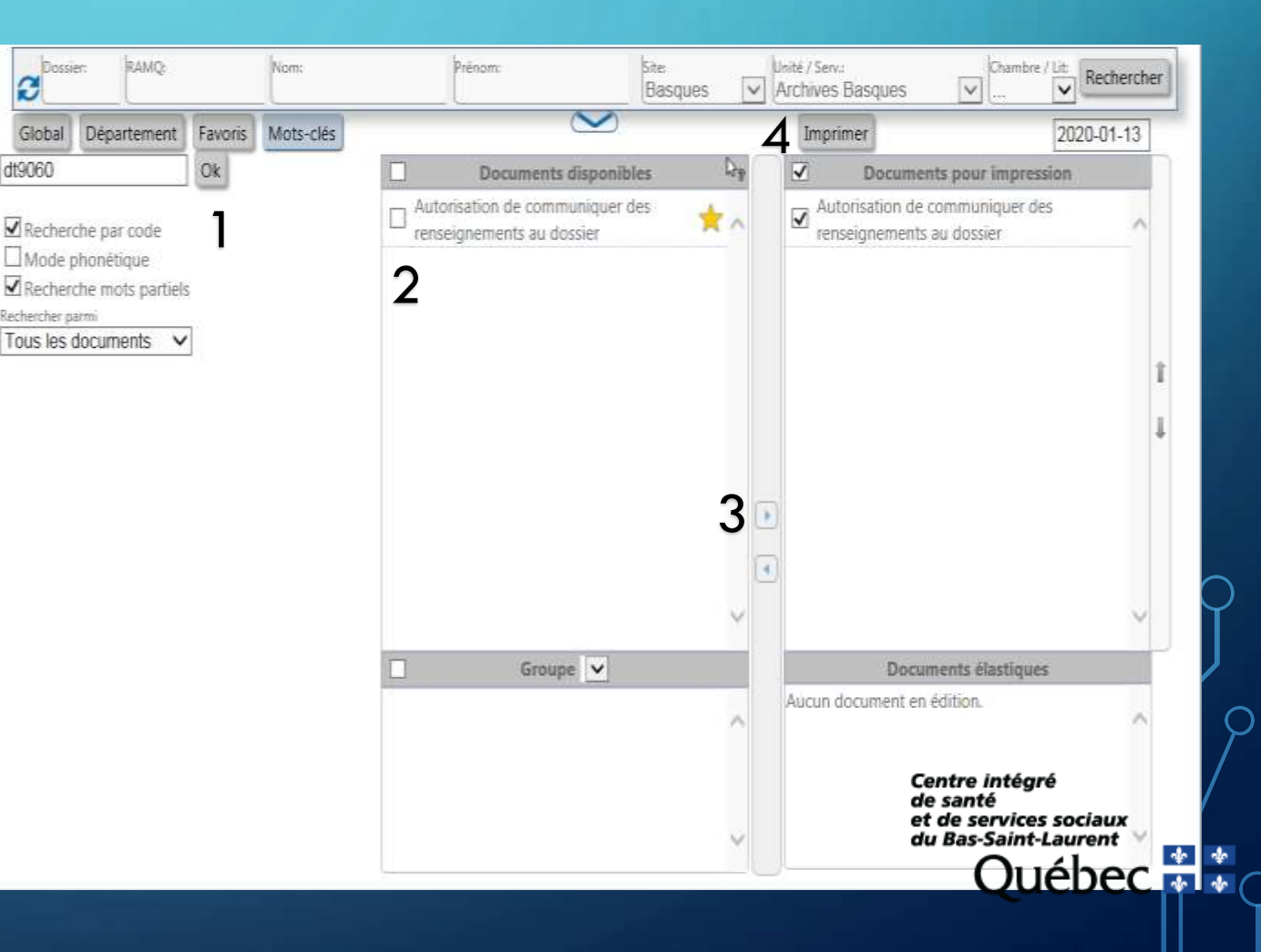

### IMPRESSION/ENREGISTREMENT DES DOCUMENTS (SUITE)

Formulaires Statiques / Dynamiques

Après avoir cliqué sur [Imprimer], la petite fenêtre « Préparation de l'impression » s'ouvrira.

Vous devez cocher la case recto-verso si votre imprimante fait une impression recto-verso par défaut.

|                                                                                                    | Propriétés | Options avancées                                         | Aide         |
|----------------------------------------------------------------------------------------------------|------------|----------------------------------------------------------|--------------|
| Copies: 1 Dimprimer en n                                                                                                    |            | nuances de gris (noir et blanc)<br>le l'encre/du toner ① |              |
| Pages à imprimer                                                                                                    |            | Commentaires et formulaire                               | 5            |
| Tout                                                                                                    |            | Document et annotations                                  |              |
| C Page active                                                                                                    |            |                                                          |              |
| C Pages 1                                                                                                    |            |                                                          |              |
| <ul> <li>Autres options</li> </ul>                                                                                                    |            | Echelle : 96%                                            |              |
| Dimensionnement et gestion des pages ①                                                                                                    |            | 215,9 x 279,4 mm                                         |              |
| Taille Affiche Multiple                                                                                                    | linet      |                                                          |              |
| Réduire les pages hors format     Echelle personnalisée : 100 %     Choisir la source de papier selos le format de la page     Imprimer en recto verso     Orientation :     Portrait     Portrait | PDF        |                                                          | B Territoria |
| O Paysage                                                                                                    |            |                                                          |              |

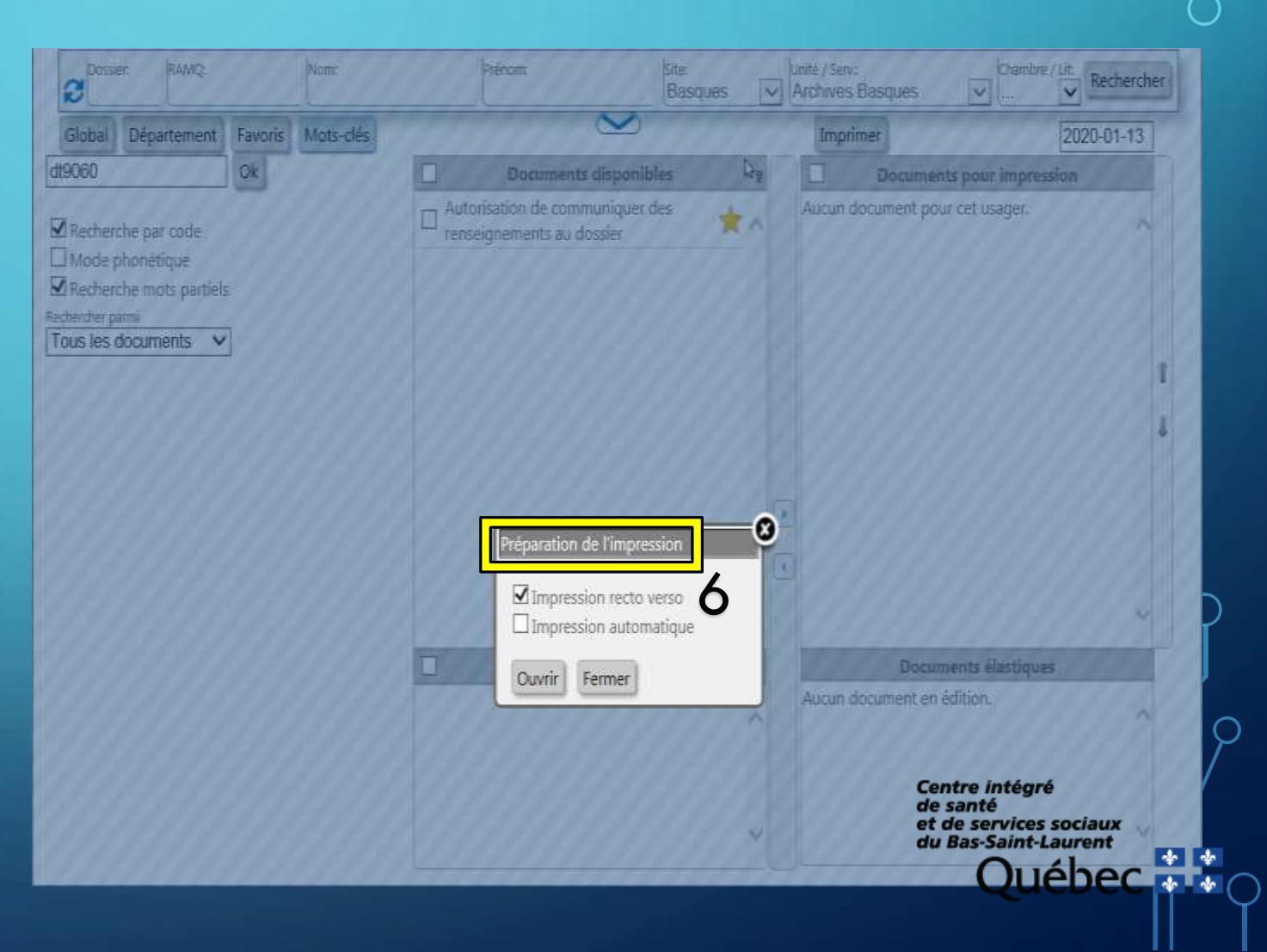

### IMPRESSION/ENREGISTREMENT DES DOCUMENTS (SUITE) Formulaires Statiques / Dynamiques

ó(suite) — Si vous complétez souvent des document à l'écran, nous vous conseillons de décocher la case « Impression automatique ». Cela vous permettra de compléter vos documents directement à l'écran sans avoir besoin de fermer manuellement la fenêtre d'impression.

| Global Département Favoris Mots-clés     19060 Ok     Recherche par code   Mode phonétique   Recherche mots partiels   chercher parmi   ous les documents     Préparation de l'impression     Impression recto verso   Impression automatique   Ouvrir   Fermer   Documents élastiques Accun document en édition.                                                                                                    | Dossier RAMQ Nom                                                                                     | Prénom: Site Unité / Sev. Chambre / Lit<br>Basques V Archives Basques V V | Rechercher |
|----------------------------------------------------------------------------------------------------|----------------------------------------------------------------------------------------------------|---------------------------------------------------------------------------|------------|
| 19060 Ok     Actorisation de communiquer des renseignements au dossier     Autorisation de communiquer des renseignements au dossier     Autorisation de communiquer des renseignements au dossier     Outris les documents     Impression recto verso   Impression automatique   Ouvrir   Fermer     Documents élastiques     Autorisation de l'impression     Autorisation de l'impression     Autorisation de l'impres | Slobal Département Favoris Mots-clés                                                                 | Imprimer 20                                                               | 20-01-13   |
| Recherche par code<br>Mode phonétique<br>Recherche mots partiels<br><u>hercher parni</u><br><u>ous les documents</u> ✓                                                                                                    | 060 Ok                                                                                               | Documents disponibles by Documents pour impression                        |            |
| Préparation de l'impression<br>Impression recto verso<br>Impression automatique<br>Ouvrir Fermer<br>Aucun document en édition.                                                                                                    | Recherche par code<br>Mode phonétique<br>Recherche mots partiels<br>ercher parmi<br>us les documents | Autorisation de communiquer des renseignements au dossier                 | T L        |
| Aucun document en édition.                                                                                                    |                                                                                                    | Préparation de l'impression                                               |            |
|                                                                                                    |                                                                                                    | Aucun document en édition.                                                |            |
| Centre intégré<br>de santé<br>et de services sociaux                                                                                                    |                                                                                                    | Centre intégré<br>de santé<br>et de services socia                        | ux         |

# DIMPRESSION/ENREGISTREMENT DES DOCUMENTS (SUITE) Formulaires Statiques / Dynamiques

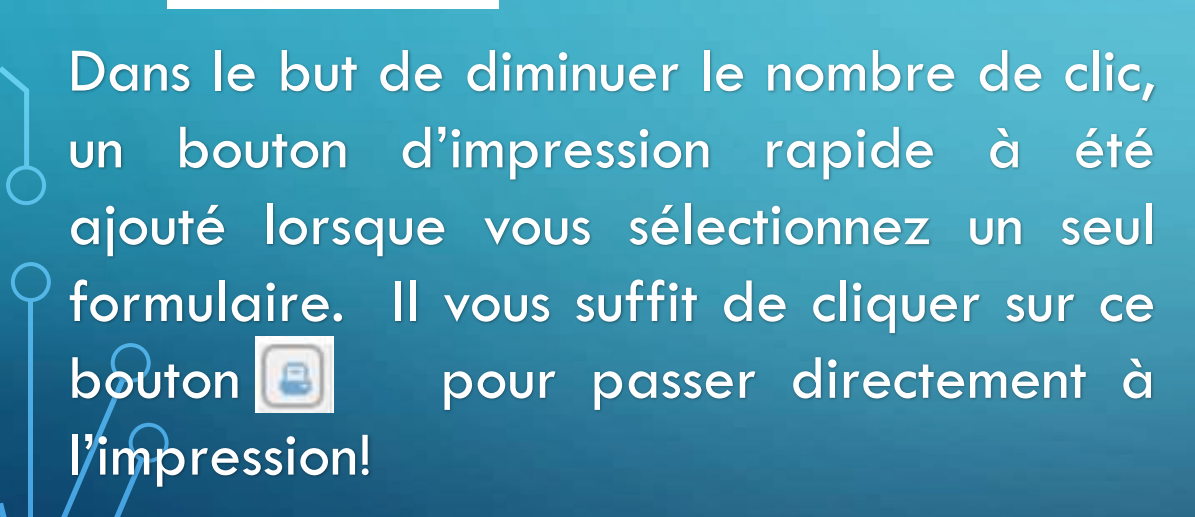

Astuce

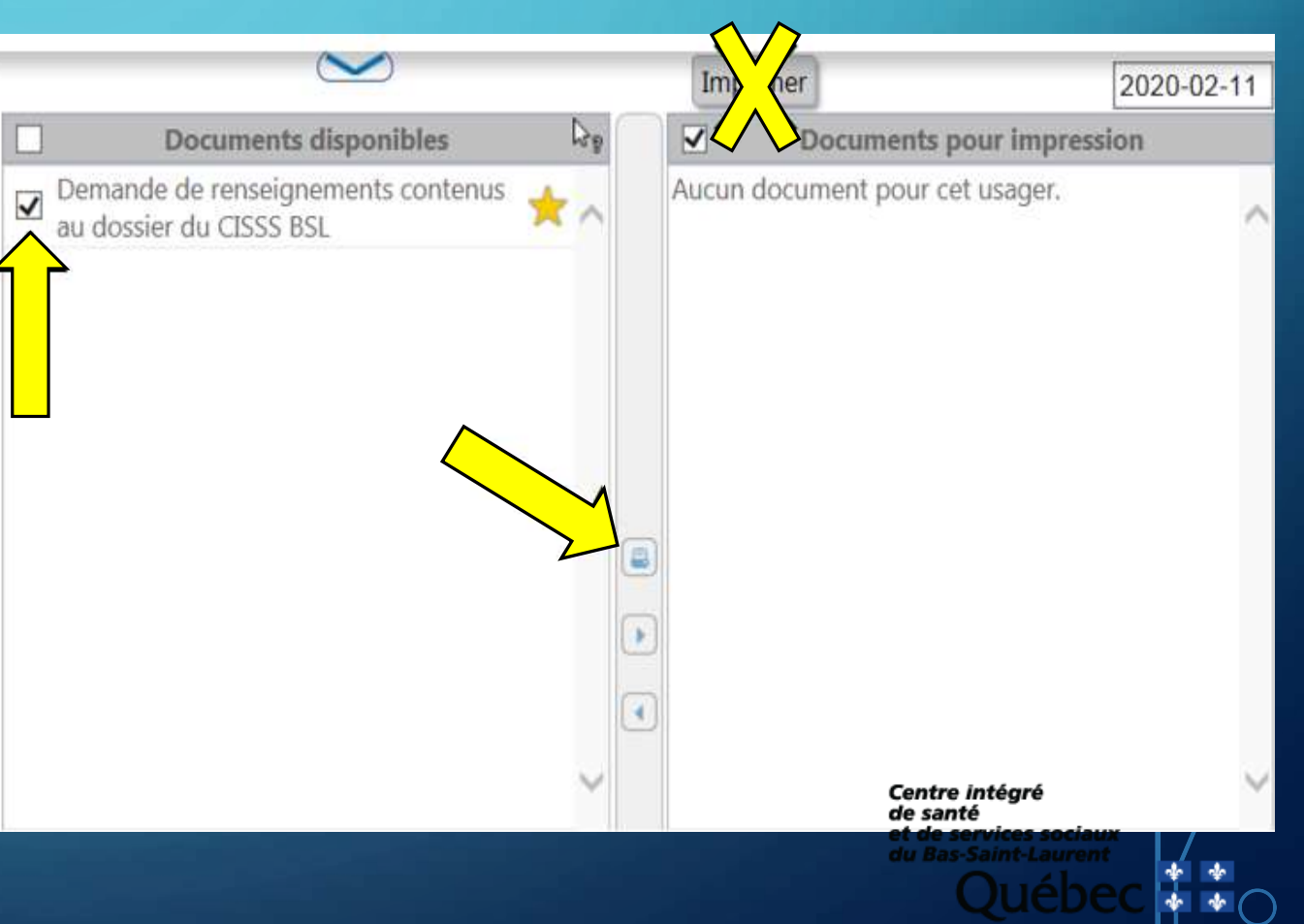

### IMPRESSION/ENREGISTREMENT DES DOCUMENTS (SUITE) Formulaires Élastiques

La procédure d'impression des formulaires élastiques s'avère un peu différente de celle pour les formulaires statiques et dynamique.

Lorsque nous balançons le formulaire élastique en attente d'impression à l'aide de la flèche 
, celui-ci se retrouve dans la fenêtre «Documents élastiques» au lieu de la fenêtre «Documents pour impression»

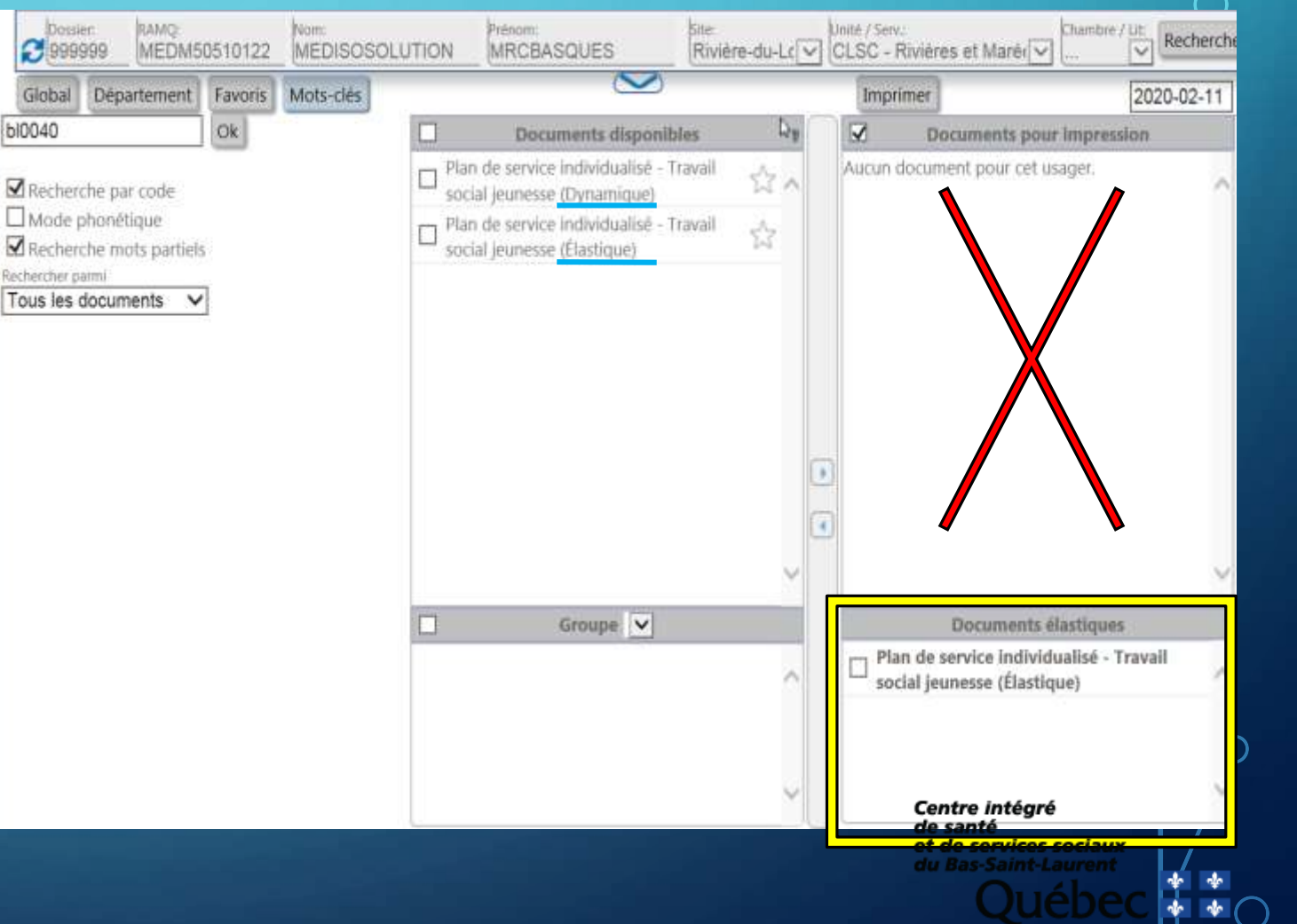

### IMPRESSION/ENREGISTREMENT DES DOCUMENTS (SUITE)

Formulaires Élastiques

#### **IMPORTANT**

Contrairement aux formulaires statiques et dynamiques, il est nécessaire de cliquer sur le TITRE du formulaire et non pas dans la case à cocher pour l'impression.

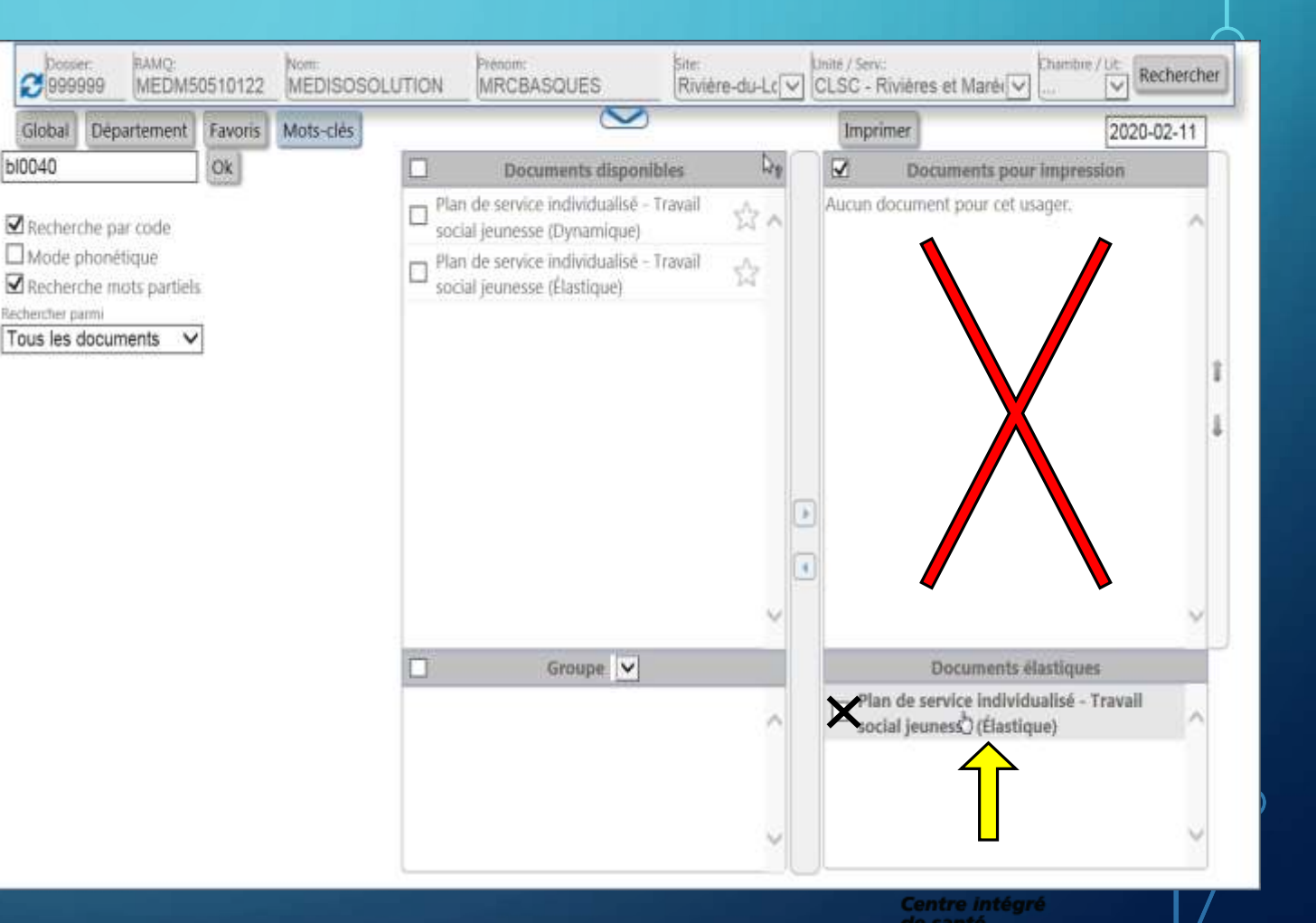

### IMPRESSION/ENREGISTREMENT DES DOCUMENTS (SUITE)

### Formulaires Élastiques

Après avoir cliqué sur le titre du formulaire à compléter, la fenêtre suivante apparaîtra

Vous pouvez donc :
1 - Ouvrir le document et le compléter;
2 - Enregistrer le document sur votre répertoire et le compléter plus tard.

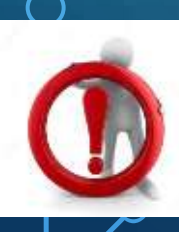

Attention : Les délais de rédaction s'appliquent au même titre que toutes autres notes cliniques.

| Stotenir in Fichier Do | IOCX - Getten dei documento cânapue | 197 |
|------------------------|-------------------------------------|-----|
| Envoi                  | du docume                           | nt  |

Fermeture automatique dans 5 secondes.

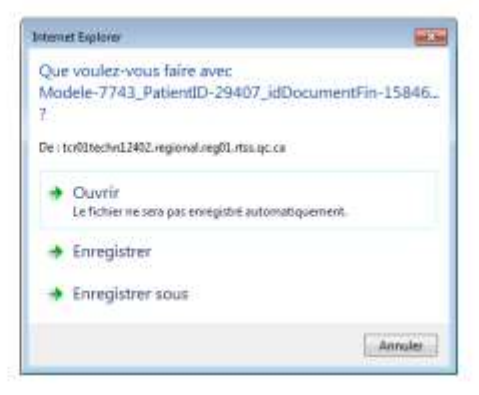

Centre intégré de santé et de services sociaux du Bas-Saint-Laurent

01010

### IMPRESSION/ENREGISTREMENT DES DOCUMENTS (SUITE) Formulaires Élastiques

Après avoir cliqué sur « Ouvrir », <u>si</u> votre formulaire apparaît de cette façon, voici comment activer la modification:

Pour compléter votre formulaire vous devez cliquer sur avec la flèche verte pour passer en mode ((écriture)).

Vous êtes maintenant prêt à compléter ou à enregistrer votre formulaire identifier au nom de l'usager sélectionné!

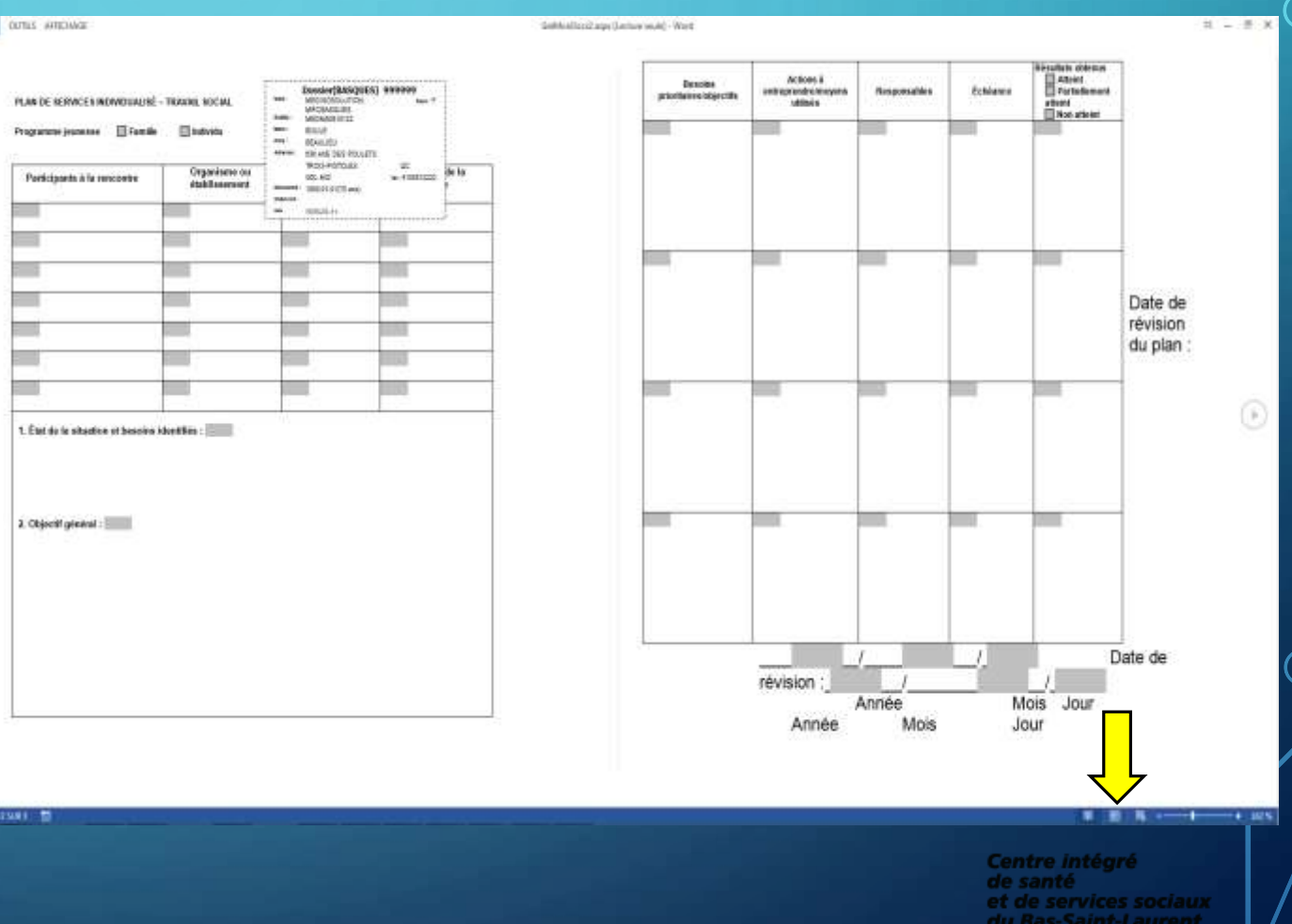

# IMPRESSION/ENREGISTREMENT DES DOCUMENTS (SUITE)

w

formulaire

E Obtenir is Fichier DOCX - Gestion des documents cliniques vi

Si votre formulaire ne s'ouvre pas te qu'illustré à la diapositive précédente après avoir cliqué sur «Ouvrir», vérifiez dans votre barre de tâche au bas de l'écran si votre icône Microsoft Word clignote orange. w

et votre

Si oui, vous avez un autre document Word d'ouvert tout simplement.

l'icône

sur s'ouvrira.

Envoi du document... Fermeture automatique dans 5 secondes. Internet Explore Que voulez-vous faire avec Modele-7743 PatientID-29407 idDocumentFin-15846. De : tcr01techn12402.regional.reg01.rtss.qc.ca Ouvrir Le fichier ne sera pas enregistré automatiquement Enregistrer Enregistrer sous

> Centre intégré de santé et de services sociaux **Ras-Saint-Laurent**

Annulet

01010

### LES BONNES PRATIQUES !

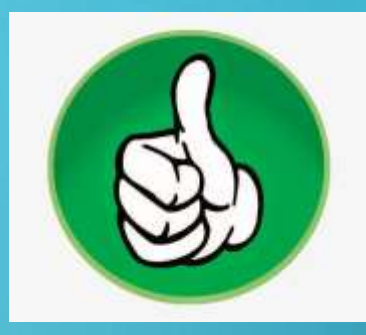

### Ne JAMAIS photocopier un formulaire avec un code QR ou un code à barres

- Cela peut altérer la qualité;
- Si le document est imprimé au nom d'un usager, le code QR renferme des informations uniques : date de classement, épisode de soins, numéro de dossier...

### • Sécurité informationnelle

- Toutes vos actions sont journalisées et laissent des traces;
- Vous êtes uniquement autorisé à rechercher les usagers pour lesquels vous êtes en contexte de prestation de soins ou de services.

### LES BONNES PRATIQUES ! (SUITE)

### Plan de relève/continuité des affaires

Il est toujours possible malgré tous les efforts investis que le système soit indisponible pour une courte période. Il est recommandé de garder une petite quantité de certains formulaires vierges jugés essentiels pour le bon fonctionnement du département.

Dans un contexte de plan de relève, il est autorisé de photocopier un formulaire vierge. Il n'est donc pas nécessaire de garder des provisions importantes à cette fin.

#### • Pigeonniers

Il n'est pas recommandé de maintenir des pigeonniers sauf dans un contexte de plan de relève ou de situation particulière (ex. contexte non planifié, urgence, processus de travail, mobilité).

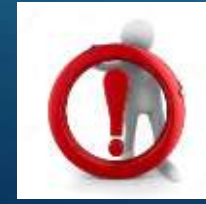

**Attention :** Si vous conservez des formulaires dans les pigeonniers, vous êtes responsable de leurs mise à jour et l'alimentation doit être fait à partir de GDCv2 ou du service des approvisionnements pour les formulaires multicopies.

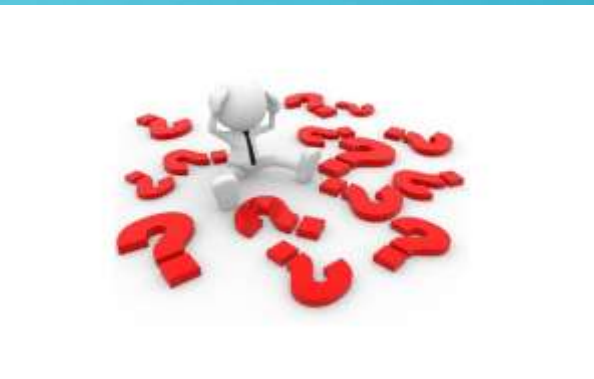

### EN CAS DE PROBLÈME

- Pour toutes suggestions ou commentaires : <u>commentaires</u> à la page d'accueil;
- Pour modifier votre mot de passe : Changer mon mot de passe à la page d'accueil;
- Pour l'ajout ou la modification de favoris de département : \* Nouvelle requête | Octopus OU commentaires
- Pour rendre un formulaire dynamique ou élastique : \* Nouvelle requête | Octopus OU commentaires
- Pour tout autre problème technique ou un problème de mot de passe : en passant par l'intranet ou composer le 1-844-400-2433; \* Nouvelle requête | Octopus

### ONGLET « AIDE ET INFOS »

- Vous retrouverez dans l'onglet Aide et infos toute sorte d'informations utiles déposées par vos pilotes GDCv2.
  - La formation à l'utilisateur de GDCv2 en format PowerPoint
  - Des capsules vidéos de formations (à venir)
  - Un guide pour vous accompagner dans toute demande d'ajout, de retraits ou de modifications d'un formulaire régional.
  - Un lien vers l'inventaire complet des formulaires dans GDCv2 : Rapport CRDC Liste des formulaires
  - Un lien vers un court sondage satisfaction de GDCv2.

Surveillez cet onglet, nous y déposerons de l'informations pertinentes pour vous aider!

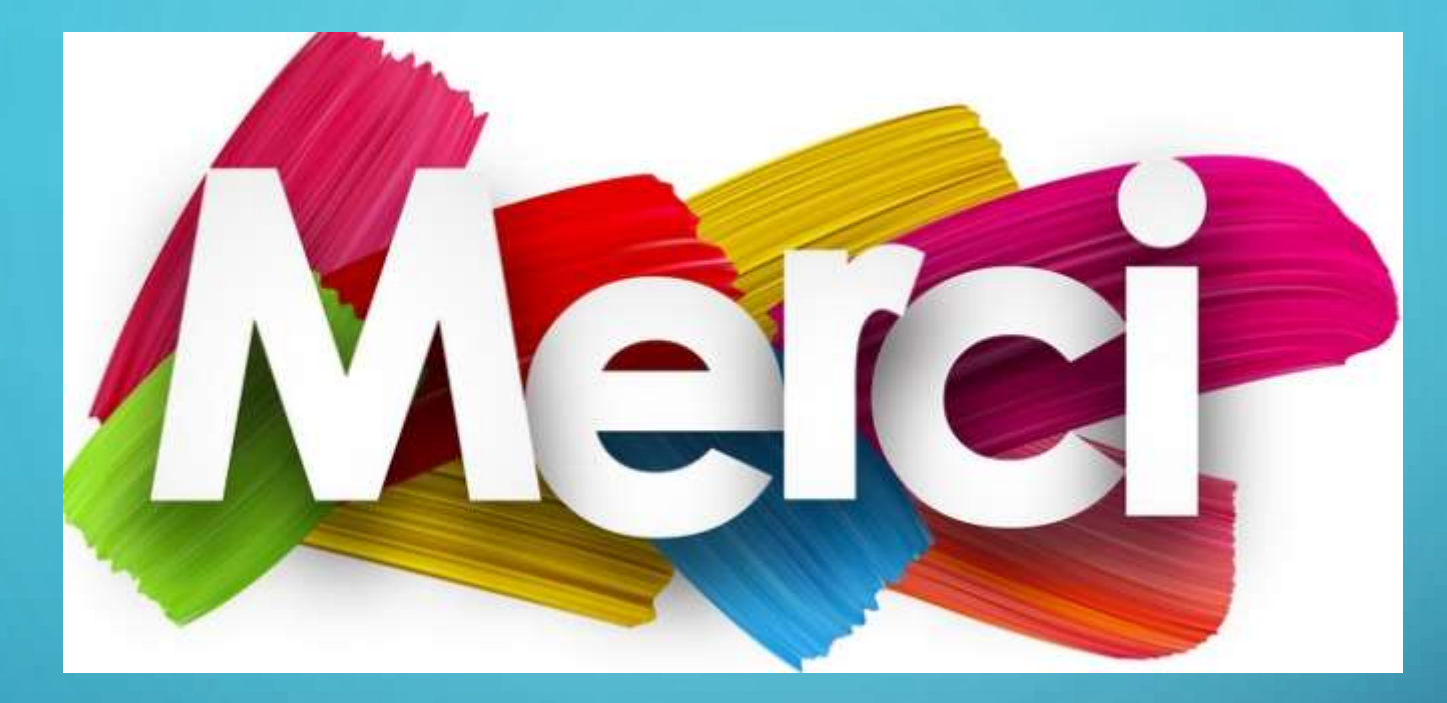

# Pour votre précieuse collaboration pendant le déploiement de GDCv2!

# L'ÉQUIPE DE PROJET GDCV2

- Marie-Pier Lauzier, pilote régionale
- Mireille Lemieux, co-pilote régionale
- Hélène Caron, co-pilote régionale
- Isabelle Lafrenière, Chef d'équipe DSN
- Marie-Josée Roy, infirmière clinicienne équipe DSN
- Steve Poirier, technicien spécialisé en informatique et développeur

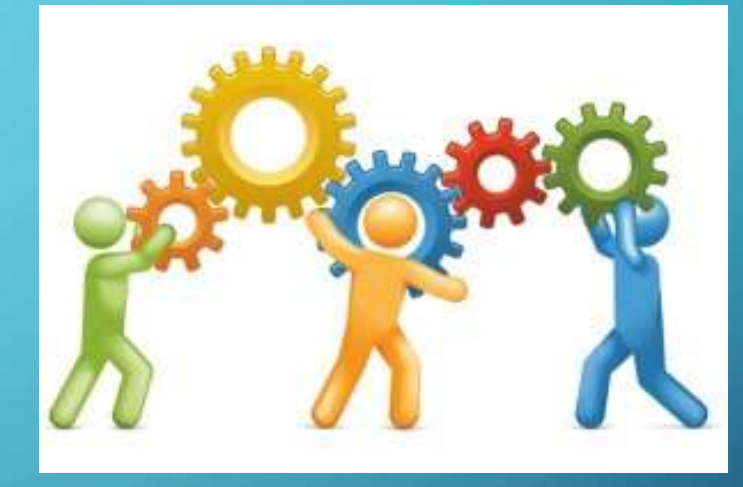